## Zoomウェビナー 視聴マニュアル (PC利用を想定)

### インターネット環境 視聴については、受信側も安定した通信環境が必要です。 パソコンを使用してご覧になる場合はできるだけ有線LANをご利用ください。 Wi-fiをご利用の方は、画面表示が遅くなる場合があります。 出来るだけ通信環境の安定した場所からご利用ください。

〈視聴状況に問題が出た場合〉

- ・ご自分の通信環境をご確認ください。
- ・Zoomを一旦ログアウトしていただき、再ログインをしてみてください。
- ・使用している機器の再起動をしてみてください。

#### 2) 視聴端末PC

Q.カメラは必要? →視聴者はカメラは使用しません、不要です。 Q.マイクは必要? →質疑応答の際に使用する可能性がありますのでご準備ください。 推奨環境は<u>こちら</u>をご確認ください。

3) Zoom の接続テスト

<u>こちら</u>のサイトより Zoom の接続テストを行うことが可能です。 テスト接続の手順、映像・音声の確認方法の詳細は<u>こちら</u>をご確認ください。

参加手順

 ①ウェビナーに参加するためのデバイス パソコン、スマートフォン、タブレットなど

②メールアドレス

ウェビナー参加のために入力いただきます。

<u>出願時のメールアドレスを入力</u>いただきますので、すぐに見られるように手元に控えておいてください。

③視聴用URL

各教科の視聴用URLは下記日程で送付する予定です。 (1)統括教科:6月5日(月) (2)材料教科:6月12日(月) (3)専門教科:【輸送】6月23日(金)、【生活者】6月30日(金)

④参加手順

(1)事務局よりメールで送付されたURLをクリックします。

※zoomアプリの入手有無で接続方法が変わります。詳しくは次ページ以降ご参照ください。 (2)ホスト(事務局)がウェビナーを開始するまで待機してください。

※「ホストが本ウェビナーを開始するまでお待ちください」のメッセージが表示されます。 ※講義開始10分~15分前から講義開始まで音声ありのご案内動画を配信します。

## ①URLにアクセスします

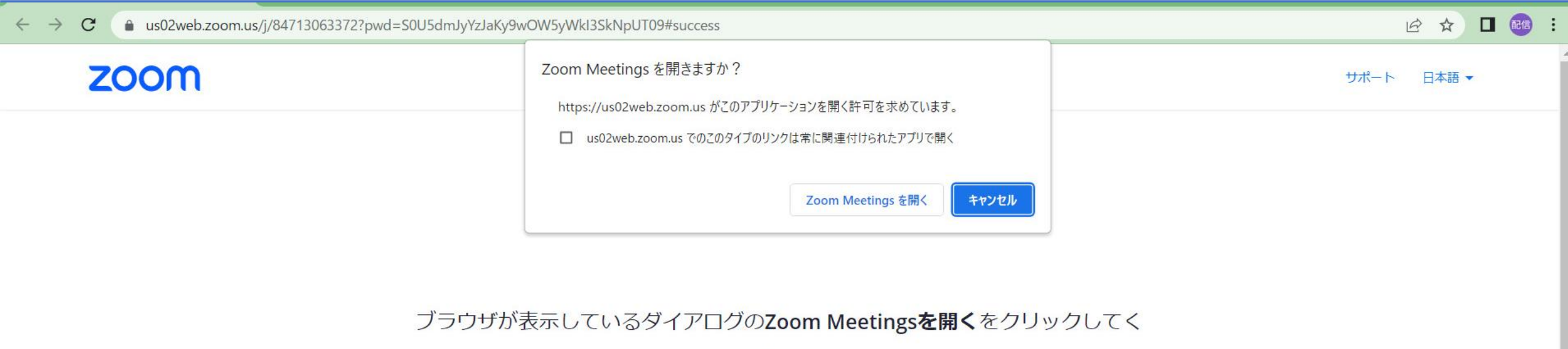

ださい

#### ダイアログが表示されない場合は、以下のミーティングを起動をクリックしてく

ださい

ミーティングに参加することにより、サービス利用規約とプライバシーステートメントに同意したことになります。

ミーティングを起動

Zoomクライアントをインストールしていないのですか? 今すぐダウンロードする

Zoomクライアントで問題が発生していますか? ブラウザから参加してください

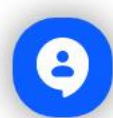

zoomアプリがある場合(注意点)

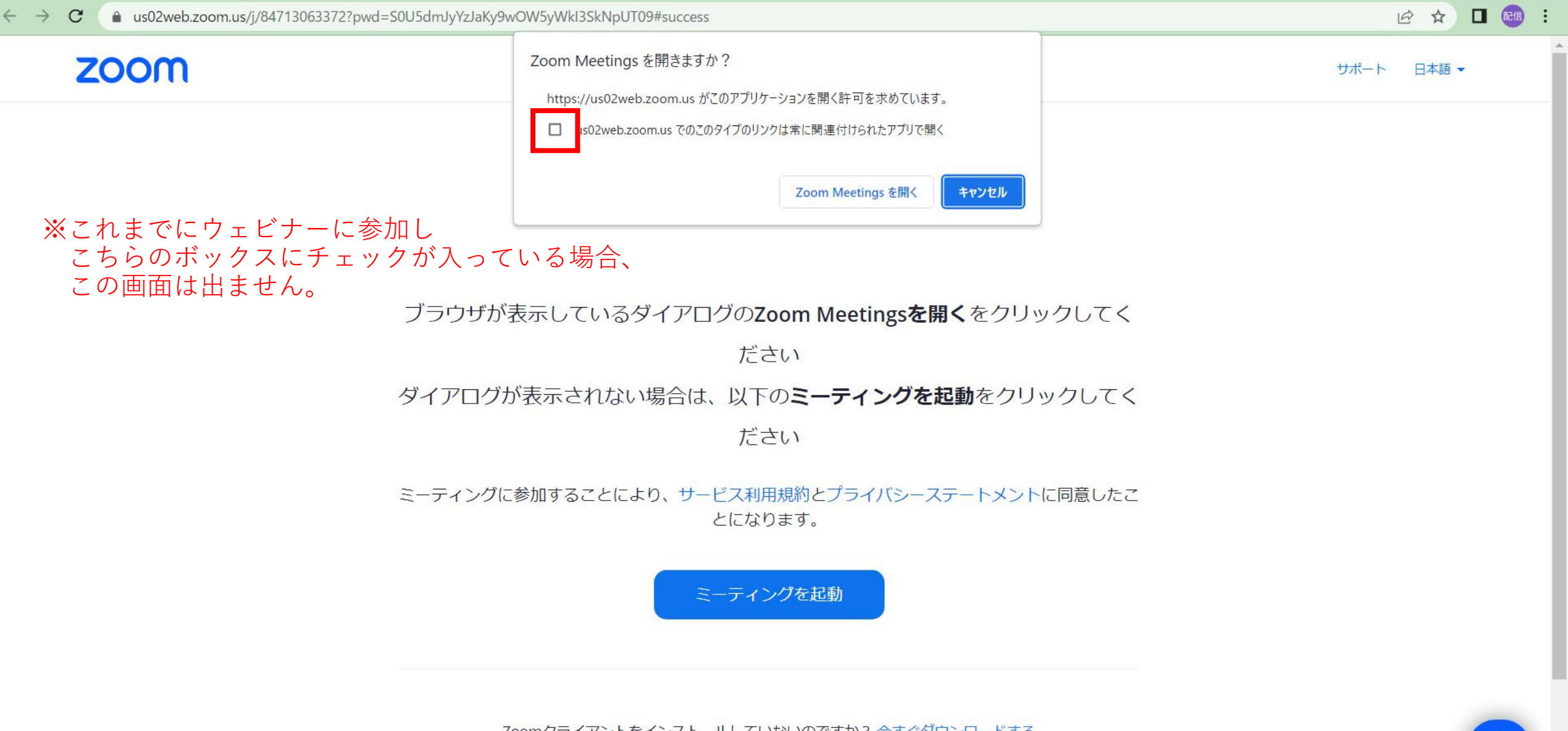

Zoomクライアントをインストールしていないのですか? 今すぐダウンロードする

Zoomクライアントで問題が発生していますか? ブラウザから参加してください

# ② zoomアプリがある場合

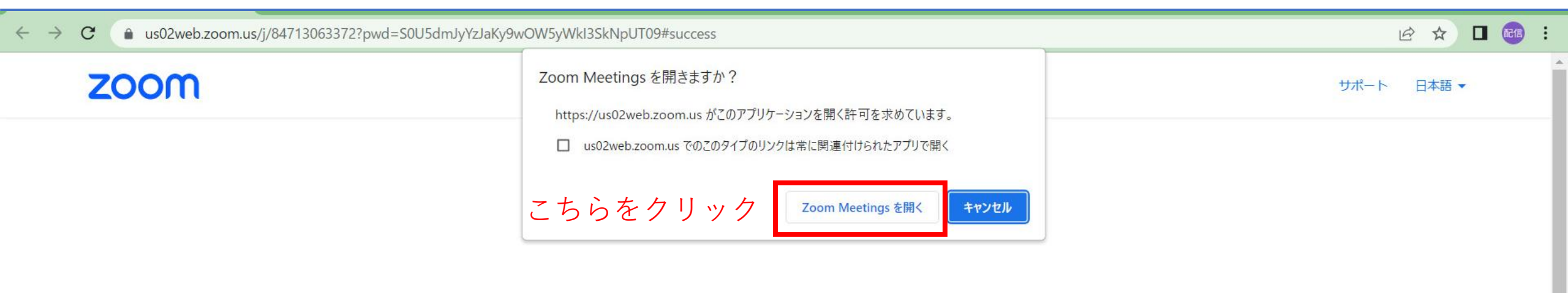

ブラウザが表示しているダイアログのZoom Meetingsを開くをクリックしてく

ださい

ダイアログが表示されない場合は、以下のミーティングを起動をクリックしてく

ださい

ミーティングに参加することにより、サービス利用規約とプライバシーステートメントに同意したこ とになります。

ミーティングを起動

Zoomクライアントをインストールしていないのですか? 今すぐダウンロードする

Zoomクライアントで問題が発生していますか? ブラウザから参加してください

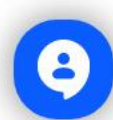

②zoomアプリがある場合

### zoom

サポート 日本語 ▼

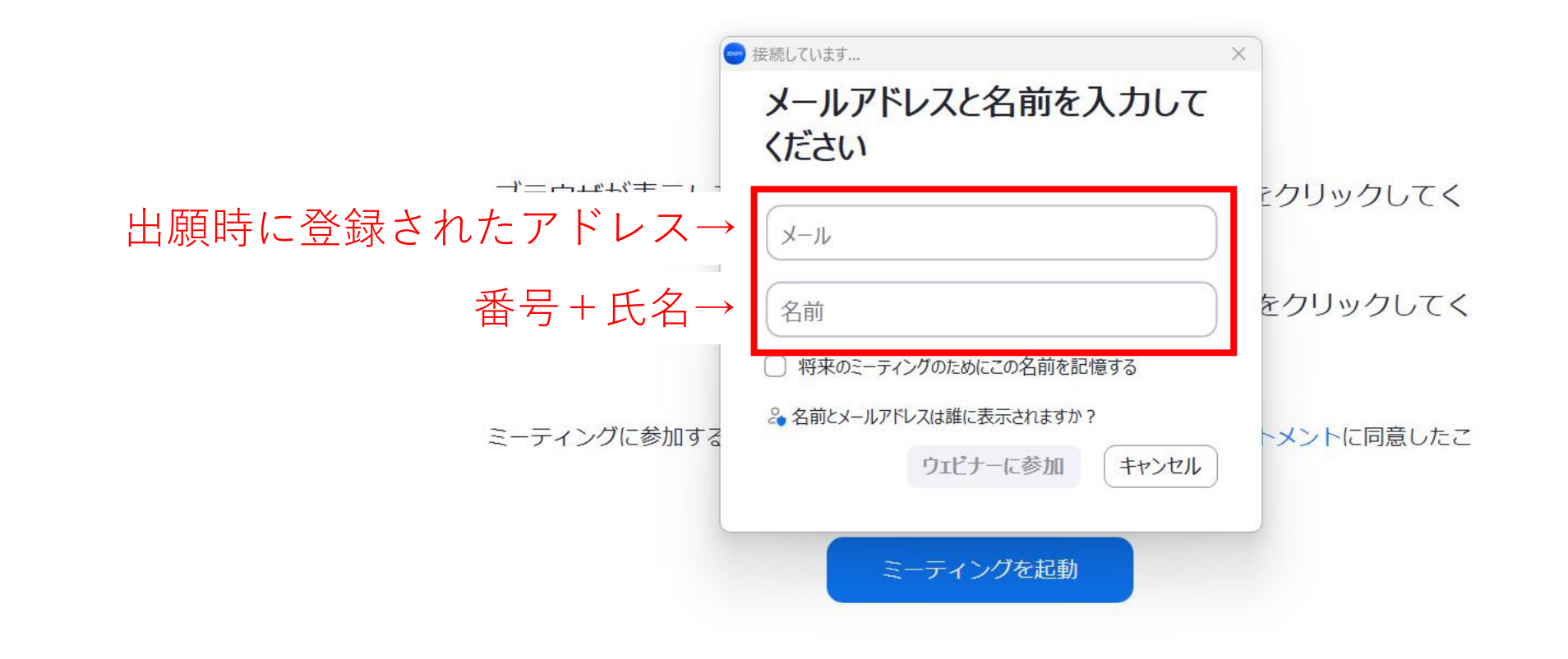

Zoomクライアントをインストールしていないのですか? 今すぐダウンロードする

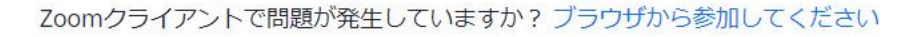

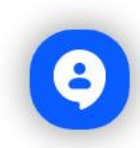

## ③zoomアプリが無い場合<ブラウザでのご視聴>

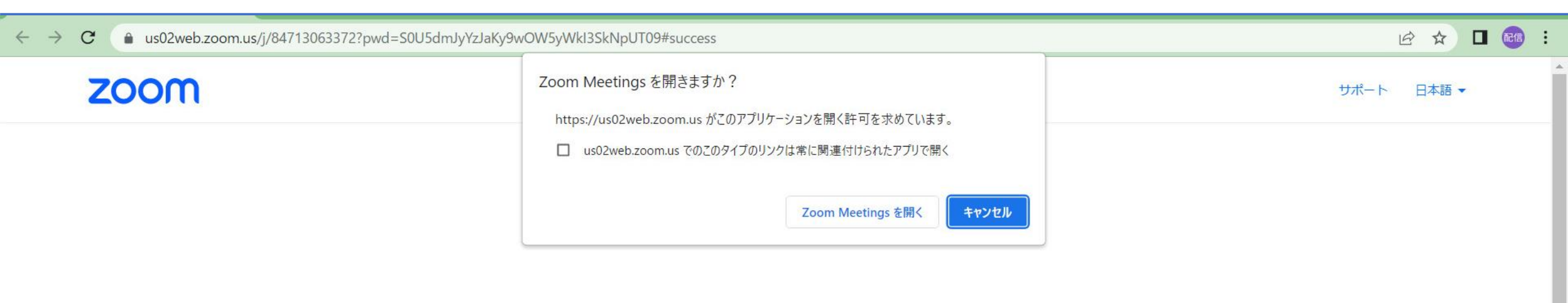

ブラウザが表示しているダイアログのZoom Meetingsを開くをクリックしてく

ださい

ダイアログが表示されない場合は、以下のミーティングを起動をクリックしてく

ださい

ミーティングに参加することにより、サービス利用規約とプライバシーステートメントに同意したこ とになります。

ミーティングを起動

Zoomクライアントをインストールしていないのですか? 今すぐダウンロードする

③zoomアプリが無い場合<ブラウザでのご視聴>

 $\leftrightarrow$ 

C

お名前

シーステートメントに同意したことになります

参加

zoom 営業担当へのお問い合わせ 無料でサインアップ ミーティングに参加する 🛕 プラウザのアドレスバーでのカメラとマイクのアクセスを有効にしてください。 詳細情報 番号+氏名を入力します

🗎 us02web.zoom.us/wc/join/84713063372?wpk=wcpk%7B0%7D%26%26%26%26%26wcpk11207a31be26908f816d242476fe253c& x zm\_rtaid=IwqGfEB-TfSjyRaFAaA7lw.1678687589110.124aa658a... 🖷 🖄 🏠

□ 今後のミーティングのためにこの名前を記憶させる 「参加」をクリックすると、当社のサービス利用規約とプライバ ここで選択するオーディオとビデオの 設定は、今後のミーティングに使用さ れます。 わかりました

ビデオを停止

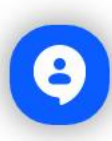

🗖 📷 :

③zoomアプリが無い場合<ブラウザでのご視聴>

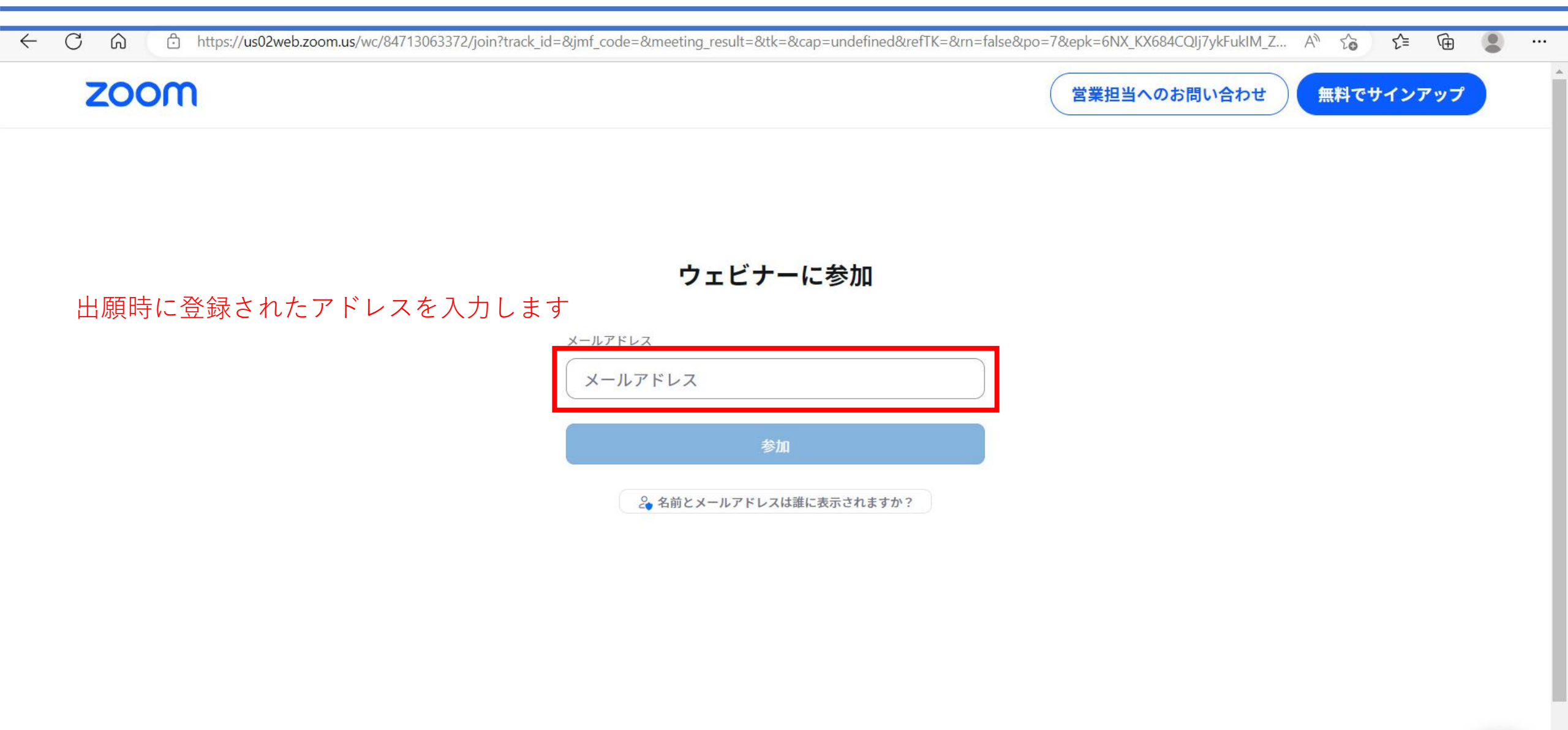

© 2023 Zoom Video Communications, Inc. All rights reserved. 「プライバシーおよび法務ポリシー」 サポート 日本語 ▼